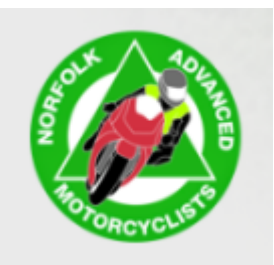

## MRA Split a Route - Gold Membership Only

• You have a route with say 50 waypoints, but you want to split it into two GPX files to use on your Garmin Navigator 5. As a GN5 user you will know you can only have a maximum of 27 waypoints per GPX file.....here's what to do.

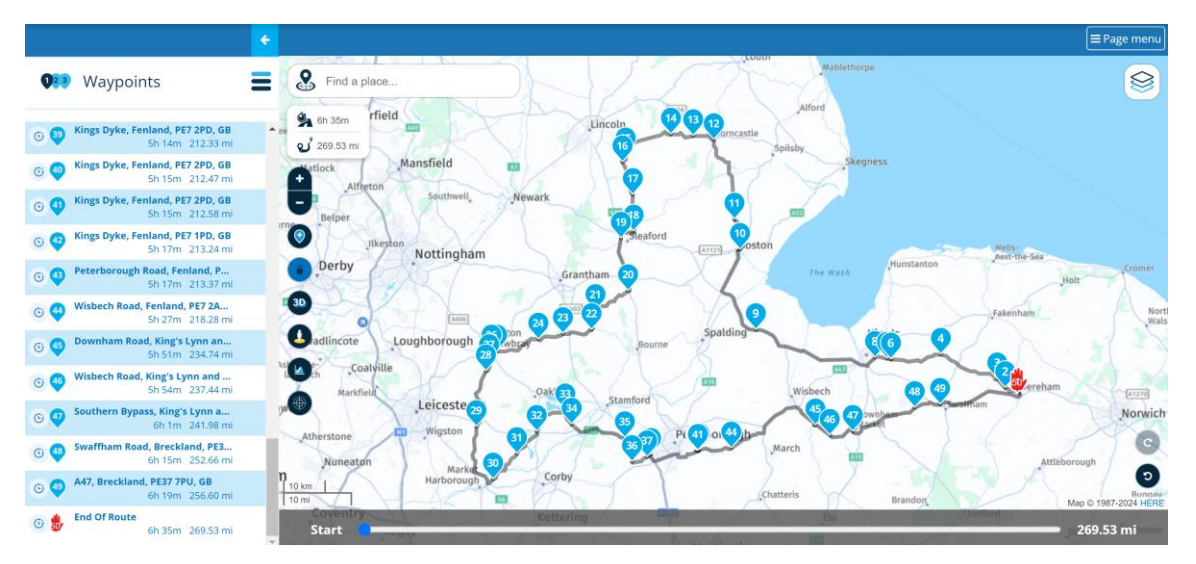

1. Open your route that requires splitting in MRA (like the one shown above).

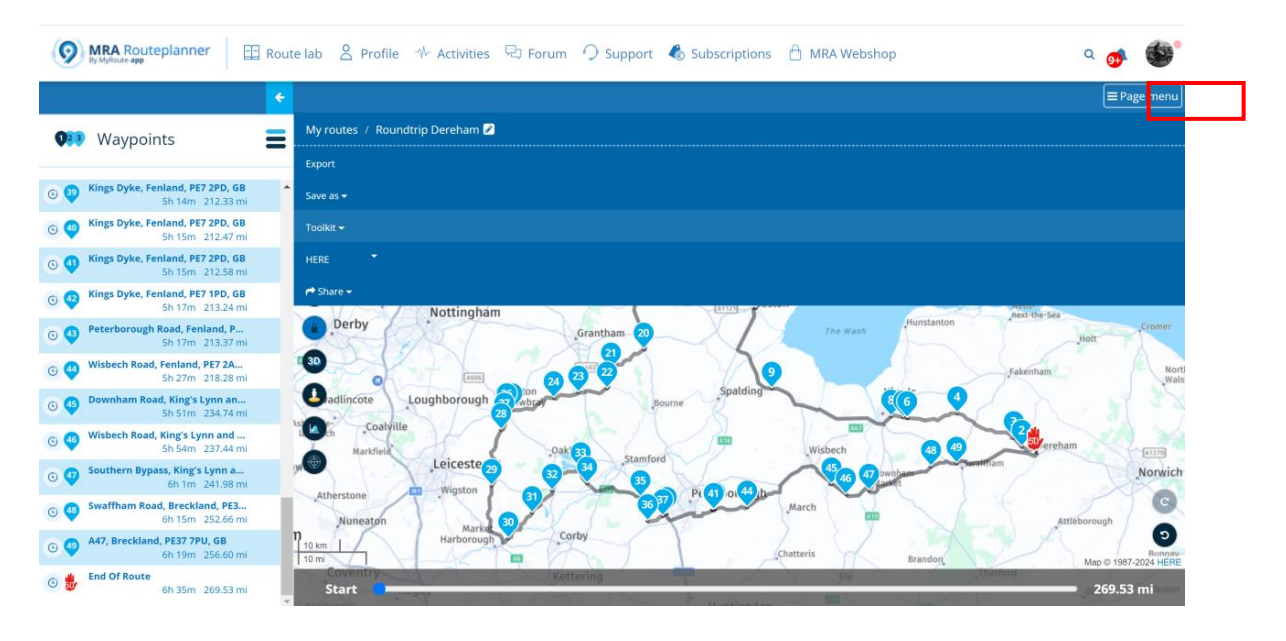

2. In the top right of your screen click the "Page menu" button (as shown above).

| 9   | MRA Routeplanner                                     | 🗄 Route lab 🙎 Profile 🚸 Activities 🖓 Forum 🥠 Support 💰 Subscriptions 🔒 MRA Webshop                                                                                                    | ۹ 🐠 🚳                         |
|-----|------------------------------------------------------|----------------------------------------------------------------------------------------------------|-------------------------------|
|     |                                                      |                                                                                                    | ■ Page menu                   |
| 023 | Waypoints                                            | My routes / Roundtrip Dereham 🛛                                                                                                    |                               |
|     |                                                      | Export                                                                                                    |                               |
| © 😜 | Kings Dyke, Fenland, PE7 2PD, GB<br>5h 14m 212.33 mi | Save as →                                                                                                    |                               |
| 0 🥹 | Kings Dyke, Fenland, PE7 2PD, GB<br>5h 15m 212.47 mi | Toolkit +                                                                                                    |                               |
| 0 💜 | Kings Dyke, Fenland, PE7 2PD, GB<br>5h 15m 212.58 mi | HERE                                                                                                    |                               |
| 0 😋 | Kings Dyke, Fenland, PE7 1PD, GB<br>5h 17m 213.24 mi | A Share - Nottinghám Antone See                                                                                                    |                               |
| 0 9 | Peterborough Road, Fenland, P<br>5h 17m 213.37 ml    | Derby Grantham 20 The Wash Hunstanton                                                                                                    | Holt                          |
| 0 🇳 | Wisbech Road, Fenland, PE7 2A<br>5h 27m 218.28 mi    | Table Contraction of the second second secon | Nor                           |
| 0 🔮 | Downham Road, King's Lynn an<br>5h 51m 234.74 mi     | Bourne Spatning                                                                                                    |                               |
| © 🍕 | Wisbech Road, King's Lynn and<br>5h 54m 237.44 mi    | Aardielt                                                                                                    | T                             |
| © 🖓 | Southern Bypass, King's Lynn a<br>6h 1m 241.98 mi    |                                                                                                    | Norwich                       |
| 0 🧐 | Swaffham Road, Breckland, PE3<br>6h 15m 252.66 ml    | Atherstone Muneaton                                                                                                    | leborough                     |
| 0 😲 | A47, Breckland, PE37 7PU, GB<br>6h 19m 256.60 mi     | 10 km Harborough Corby<br>110 m Chatteris Brandon                                                                                                    | Map © 1987-2024 HER           |
| 0 🐉 | End Of Route<br>6h 35m 269.53 mi                     | Start Covering                                                                                                    | <ul> <li>269.53 mi</li> </ul> |

3. Under the sub menu click to expand the "Toolkit" menu (as shown above).

|      |                                                      |   |                                      | ■ Page men | u |
|------|------------------------------------------------------|---|--------------------------------------|------------|---|
| Q2 3 | Waypoints                                            | = | My routes / Roundtrip Dereham 🛿      |            | ^ |
|      |                                                      | _ | Export                               |            |   |
| 6 3  | Kings Dyke, Fenland, PE7 2PD, GB<br>5h 14m 212.33 mi | ^ | Save as 🕶                            |            |   |
| 0 🍕  | Kings Dyke, Fenland, PE7 2PD, GB<br>5h 15m 212.47 mi |   | Toolkit +                            |            |   |
| 0 4  | Kings Dyke, Fenland, PE7 2PD, GB                     |   | Routing options                      |            |   |
| G 42 | Kings Dyke, Fenland, PE7 1PD, GB                     |   | Avoid                                |            |   |
| 0 4  | Peterborough Road, Fenland, P<br>5h 17m 213.37 mi    |   | Uisable seasonal closures<br>Offroad |            |   |
| 6 4  | Wisbech Road, Fenland, PE7 2A<br>5h 27m 218.28 mi    |   | Route utilities                      |            |   |
| 64   | Downham Road, King's Lynn an<br>5h 51m 234.74 mi     |   | Expand Gold                          |            |   |
| 6 🍕  | Wisbech Road, King's Lynn and<br>5h 54m 237.44 mi    |   | Reduce Gold                          |            |   |
| 0 🕹  | Southern Bypass, King's Lynn a<br>6h 1m 241.98 mi    |   | Reverse Gold                         |            |   |
| 6 4  | Swaffham Road, Breckland, PE3<br>6h 15m 252.66 mi    |   | Split Gold                           |            |   |
| 0 🍕  | A47, Breckland, PE37 7PU, GB<br>6h 19m 256.60 mi     |   | Calculator Gold                      |            |   |
| 6 🦆  | End Of Route<br>6h 35m 269.53 mi                     |   | Fit screen                           |            | • |

4. Click "Split" (as shown above).

## Norfolk Advanced Motorcyclists - Oct '24

| 9   | MRA Routeplanner                                     |             |                                                                                                    |   |                                                                                                    | ۹      | <b></b> | -         |
|-----|------------------------------------------------------|-------------|----------------------------------------------------------------------------------------------------|---|----------------------------------------------------------------------------------------------------|--------|---------|-----------|
|     |                                                      |             | Split your route                                                                                                  |   |                                                                                                    |        |         | e men     |
| 0   | Waypoints                                            | My routes / | Split your route by clicking on the route points<br>Every selected point is a start point as well as an end point |   |                                                                                                    |        |         |           |
|     |                                                      | Export.     | 1.<br>Start Of Route                                                                                              |   |                                                                                                    |        |         |           |
|     | Kings Dyke, Fenland, P57 2PD, GB<br>5h 14m 212.33 mi |             | 2.<br>Longham Road, Breckland, NR19 2NR, GB                                                                       |   |                                                                                                    |        |         |           |
| 00  | Kings Dyke, Fenland, PE7 2PD, GB<br>5h 15m 212.47 ml |             | 2.70 mi - 0h 6m<br>3.                                                                                             |   |                                                                                                    |        |         |           |
|     | Kings Dyke, Fenland, PE7 2PD, GB                     |             | New Road, Breckland, NR19 2RB, GB<br>4.77 mi - 0h 11m                                                             |   |                                                                                                    |        |         |           |
| •   | Kings Dyke, Fenland, PE7 1PD, GB<br>5h 17m 213.24 mi | r* Share +  | 4,<br>Lynn Road, King's Lynn and West Norfolk, PE32 2HQ, GB<br>14.41 mi - Oh 25m                                  |   |                                                                                                    |        |         |           |
|     | Peterborough Road, Fenland, P<br>Sh 17m - 213.37 mi  | Derby       | 5.<br>Gayton Road, King's Lynn and West Norfolk, PE32 1L5, GB<br>22.00 mil -0b 35m                                |   |                                                                                                    |        |         | C. Second |
| 00  | Wisbech Road, Fenland, PE7 2A<br>5h 27m - 218.28 mi  | 30          | 6.<br>Gatten Read, King's Lynn and West Norfelk, PE32 1EP, GR                                                     | _ |                                                                                                    |        |         | 1         |
|     |                                                      | adlincote   | 22.00 ml - 0h 35m                                                                                                 | _ |                                                                                                    |        |         |           |
| • • | Wisbech Road, King's Lynn and<br>5h 54m 237.44 mi    | NO NAT      | Zayton Road, King's Lynn and West Norfolk, PE32 1EP, GB<br>22.66 mi - 0h 35m                                      |   |                                                                                                    | ereham |         | (A177)    |
|     | Southern Bypass, King's Lynn a<br>6h 1m - 241,98 mi  | .0          | 8.<br>Queen Elizabeth Way, King's Lynn and West Norfolk, PE30 4XG, GB<br>24.42 mi - 0h 38m                        | ) | Dente and the second second se |        |         | Norwi     |
| •   | Swaffham Road, Breckland, PE3<br>6h 15m 252.66 ml    |             | 9.<br>A17, Spalding, PE12 7, United Kingdom                                                                       |   |                                                                                                    |        |         | 0         |
|     | A47, Breckland, PE37 7PU, GB<br>6h 19m 256.60 mi     |             | 44:17 mi - 1h 5m<br>10.                                                                                           |   |                                                                                                    |        |         | - CO      |
| 0   | End Of Route                                         |             | John Adams Way, Boston, PE21 6Q5, GB<br>59.26 mi - 1h 28m                                                         | _ |                                                                                                    |        |         | mi        |
|     |                                                      |             | 11.                                                                                                    |   |                                                                                                    |        |         |           |

5. The following window will open (As shown above).

| MRA Routeplanner                                                         | 🗄 Route lab 🛛 🔒 Pr   | 22.<br>A151, South Kesteven, NG33 4NW, GB<br>126.73 mi - 3h 8m                | ebshop            | ۹ 🐢      |
|--------------------------------------------------------------------------|----------------------|-------------------------------------------------------------------------------|-------------------|----------|
|                                                                          | ÷                    | 23.<br>Colsterworth Road, South Kesteven, NG33 5GB, GB<br>131,44 mi - 3h 14m  |                   |          |
| <b>Waypoints</b>                                                         | My routes /          | 24.<br><b>Coston Road, Melton, LE14 2RP, GB</b><br>135.49 mi - 3h 20m         |                   |          |
| 🚓 👩 Kings Dyke, Fenland, PE7 2PD, GB                                     | Export               | 25.<br>Saxby Road, Melton, LE13 1QF, GB<br>142 57 mi - 3h 30m                 |                   |          |
| 5h 14m 212.33 mi<br>Kings Dyke, Fenland, PE7 2PD, GB<br>5h 15m 212.47 mi | Toolkit <del>-</del> | 26.<br>Thorpe End, Melton, LE13 1RB, GB<br>143 46 min 3b 32m                  |                   |          |
| Kings Dyke, Fenland, PE7 2PD, GB<br>5h 15m 212.58 mi                     | HERE                 | 27.<br>Dalby Road, Melton, LE13 0DX, GB                                       |                   |          |
| Kings Dyke, Fenland, PE7 1PD, GB<br>5h 17m 213.24 mi                     | rt Share 🗸           | 145.14 mi - 3h 36m<br>28.<br>Main Street, Melton, LE14 2ET, GB                |                   |          |
| Peterborough Road, Fenland, P<br>5h 17m 213.37 mi                        | a Derby              | 147.05 mi - 3h 39m<br>29.<br>Harborough Road, Harborough, 1 <b>F7 9FH, GR</b> | ash Phonestantion |          |
| Sh 27m 218.28 mi                                                         | Dadlincote           | 156.78 mi - 3h 53m<br>30.                                                     | 66-4              |          |
| Sh 51m 234.74 mi<br>Wisbech Road, King's Lynn and                        |                      | Sutton Road, Kettering, LE16 8HP, GB<br>167.65 mi - 4h 7m<br>31               |                   | <b>C</b> |
| 5h 54m 237.44 mi                                                         | yy Mark              | Uppingham Road, Harborough, LE16 8EB, GB<br>173.60 mi - 4h 15m                | 48 49 Swarm       | am       |
| 6h 1m 241.98 mi<br>Swaffham Road, Breckland, PE3<br>6h 15m 252.66 mi     | Atherstone           | 32.<br><b>Ayston Road, Uppingham, LE15 9RN, GB</b><br>179.02 mi - 4h 25m      |                   |          |
| 447, Breckland, PE37 7PU, GB<br>6h 19m 256.60 mi                         | n<br>10 km           | 33.<br>Normanton Road, Edith Weston, LE15 8RP, GB<br>185.50 mi - 4h 34m       | Brandom           |          |
| <b>End Of Route</b> 6h 35m 269.53 mi                                     | Coventr<br>Start     | 34.<br>South Luffenham, LE1S 8EP, GB<br>187.91 mi - 4h 38m                    |                   |          |

6. As an example, with this particular route I am choosing to split it into two GPX files with 25 waypoints in each. If you click on waypoint 25 it will become highlighted and tabs in slightly (as shown above).

## Norfolk Advanced Motorcyclists - Oct '24

| 9     | MRA Routeplanner                                     | loute lab 🙎 Pr   | Kings Dyke, Fenland, PE7 2PD, GB<br>212.47 mi - Sh 15m<br>41.                            | ebshop          | a 👩 🚳           |
|-------|------------------------------------------------------|------------------|------------------------------------------------------------------------------------------|-----------------|-----------------|
|       |                                                      | <del>6</del>     | Kings Dyke, Fenland, PE7 2PD, GB<br>212.58 mi - 5h 15m                                   |                 | = Page men      |
| 033   | Waypoints                                            | My routes /      | 42.<br>Kings Dyke, Fenland, PE7 1PD, GB<br>213.24 mi - Sh 17m                            |                 |                 |
|       |                                                      | Export           | 43.<br>Peterborough Road, Fenland, PE7 1PD, GB<br>213 37 mil-5h 17m                      |                 |                 |
| 0.0   |                                                      | Save as +        | 44.                                                                                      |                 |                 |
| 00'   | Kings Dyke, Fenland, PE7 2PD, GB                     | Toolkit +        | Wisbech Road, Fenland, PE7 2AD, GB<br>218.28 ml - Sh 27m                                 |                 |                 |
| 00    |                                                      | HERE             | 45.<br>Downham Road, King's Lynn and West Norfolk, PE14 8SE, GB<br>234.74 mi - Sh S1m    |                 |                 |
| • 🛛 ' | Kings Dyke, Fenland, PE7 1PD, GB<br>Sh 17m 213,24 ml | r* Share +       | 46.<br>Wisbech Road, King's Lynn and West Norfolk, PE38 0BZ, GB                          |                 | Part the Ga     |
| 00    | Peterborough Road, Fenland, P<br>Sh 17m - 213.37 mi  | Derby            | 237.44 ml - 5h 54m<br>47.<br>Southern Bypass. Kine's Lynn and West Norfolk, PE38 0GA, GB | and Planstanton | Helt            |
| 00    | Wisbech Road, Fenland, PE7 2A<br>5h 27m - 218.26 mi  | 30               | 241.98 mi - 6h 1m                                                                        |                 | Fakenham        |
|       | Downham Road, King's Lynn an<br>Sh 51m 234,74 mi     | adlincote        | 48.<br>Swaffham Road, Breckland, PE37 8BH, GB<br>252.66 mi - 6h 15m                      | 000             |                 |
| • •   | Nisbech Road, King's Lynn and<br>5h 54m 237.44 mi    | Mark             | 49.<br>A47, Breckland, PE37 7PU, G8<br>256.60 mi - 6h 19m                                |                 | reham           |
|       | Southern Bypass, King's Lynn a<br>6h 1m - 241,98 mi  | M                | S0.                                                                                      | )               | Norvi           |
| 0 🗘 s | Swaffham Road, Breckland, PE3<br>6h 15m - 252.66 mi  | Atherstone       | 269,53 mi - 6h 35m                                                                       |                 | Attleborough    |
|       |                                                      | 10 km  <br>10 km | Amount of new routes: 2                                                                  | Next            | Map © 1987-2021 |
| 0.    | End Of Route<br>6h 35m - 269.53 mi                   | Start            |                                                                                          |                 | 269.53 mi       |

7. Using the scroll bar at the right scroll down to the bottom, and then click the Next button.

| 9   | MRA Routeplanner                                       |               | bshop                                                | ۰ 👧 🚳                                    |
|-----|--------------------------------------------------------|---------------|------------------------------------------------------|------------------------------------------|
|     |                                                        | 4             | Split your route                                     |                                          |
| 08  | Waypoints                                              | My routes / F | Enter the names of the different sections. Section 1 |                                          |
| 00  | Kings Dyke, Fenland, PE7 2PD, GB                       | Save as +     | Roundtrip Dereham (1)                                |                                          |
| 00  | Kings Dyke, Fenland, PE7 2PD, GB                       | Toolkit +     | Roundtrip Dereham (2)                                |                                          |
| • • | Kings Dyke, Fenland, PE7 2PD, GB<br>Sh 15m - 212.58 mi | HERE          |                                                      |                                          |
| • 🛛 | Kings Dyke, Fenland, PE7 1PD, GB<br>Sh 17m 213.24 mi   | 🕈 Share 🗝     | Previous                                             |                                          |
| 0.0 |                                                        | Derby         | Grantham 20 The HILLS Put                            |                                          |
| 0.0 | Wisbech Road, Fenland, PE7 2A<br>5h 27m 218.28 mi      | 30            |                                                      |                                          |
| 0 😡 | Downham Road, King's Lynn an<br>Sh 51m (234.74 m)      | Badlincote    | Loughborough a bar pourse Spatoned                   |                                          |
| • 🛛 | Wisbech Road, King's Lynn and<br>5h 54m - 237,44 mi    | Markin        | Oak Stamford Widbech                                 | an an an an an an an an an an an an an a |
| • 🛛 | Southern Bypass, King's Lynn a<br>6h 1m - 241.98 mi    | Atherstone    |                                                      | Norwich                                  |
| • • | Swaffham Road, Breckland, PE3<br>6h 15m - 252.66 mi    |               | Marka 3 Catho                                        | Attieborough                             |
| 0.0 |                                                        |               | Hardborough 2 - Control Brain                        | ndon Map © 1987-2024 HERP                |
| 0 5 |                                                        |               |                                                      |                                          |

8. You will then be presented with the above screen, here you can rename the two files that will be generated. When you have made your edits or leave as they are and happy with naming convention, press the 'Split' Button at the bottom right (as shown above).

| 9   | MRA Routeplanner                                     |   |           | The route has successfully been split in multiple sections. | ۹ 🐠 🍏                |
|-----|------------------------------------------------------|---|-----------|-------------------------------------------------------------|----------------------|
|     |                                                      |   |           | Go to My Routes to check them out.                          |                      |
| 000 | Waypoints                                            | Ξ |           | ок                                                          |                      |
|     |                                                      |   |           |                                                             |                      |
| 0 😜 | Kings Dyke, Fenland, PE7 2PD, GB<br>Sh 14m 212.33 mi | * |           |                                                             |                      |
| 0.0 | Kings Dyke, Fenland, PE7 2PD, GB<br>5h 15m 212.47 mi |   |           |                                                             |                      |
| •   |                                                      |   |           |                                                             |                      |
| 00  | Kings Dyke, Fenland, PE7 1PD, GB<br>Sh 17m 213.24 mi |   | r Share - |                                                             |                      |
| • 🛛 |                                                      |   | Derby     | Grantham 20 Pre-Wash Phinstenton                            |                      |
| 00  | Wisbech Road, Fenland, PE7 2A<br>Sh 27m 218.28 mi    |   | (30)      |                                                             |                      |
| 0 😡 | Downham Road, King's Lynn an<br>Sh 51m (234.74 m)    |   | adlincote | Loughborough alebra Bourne Spalding                         | a North Marine       |
| • • | Wisbech Road, King's Lynn and<br>Sh 54m 237.44 mi    |   | Mark      | aaville vaa 👔 🗰 wisbech 🕼 🗐                                 | Foreham              |
| • 🛛 | Southern Bypass, King's Lynn a<br>6h 1m - 241,96 mi  |   | O         |                                                             |                      |
| • • | Swaffham Road, Breckland, PE3<br>6h 15m 252,66 mi    |   |           | n March m                                                   | Attleborough         |
| • • | A47, Breckland, PE37 7PU, GB<br>6h 19m 256.60 mi     |   | 10 km     | Harborough Cotby Chatteries Brandon                         | Man C 1987-2024 HERE |
| 0 🐉 | End Of Route<br>6h 35m (269.53 m)                    |   |           |                                                             |                      |

9. Press the OK button - both the new GPX files are now generated and are normally stored in the same directory folder as the original that is left untouched. (see screenshot below)

| 0           | By MyR | A Routeplanner    | 🗄 Route lab | A Profile | -%- Activities | 🔁 Forum | 🥥 Support | log Subscription | ns 🔒 MRA W     | ebshop    |          |     |     | ۹ (   | <b>D</b> |        |
|-------------|--------|-------------------|-------------|-----------|----------------|---------|-----------|------------------|----------------|-----------|----------|-----|-----|-------|----------|--------|
| <b>&gt;</b> |        |                   |             |           |                |         |           |                  |                |           |          |     |     |       | ≡ Page   | e menu |
|             | Paul   | Taylor            |             |           |                |         |           |                  |                |           |          |     |     |       |          |        |
|             |        | Roundtrip derehan | n           |           |                |         |           |                  |                |           |          | Þ   | ۵ 🛷 | Embed | +        | lew 👻  |
|             |        | Name 🔨            |             |           |                |         | Туре      | Privacy          | Changed        | Distance  | Duration |     |     |       |          |        |
| <b>2</b>    | ж      | Roundtrip Dereham |             |           |                |         | Route     | Friends          | 20-09-24 08:56 | 269.53 mi | 6h 35m   | 0 🍐 | 6   | 3 🗸   |          | -      |
| <b>a</b>    | ж      | Roundtrip Dereham | (1)         |           |                |         | Route     | Friends          | 20-09-24 09:33 | 142.57 mi | 3h 30m   | 0 🍐 |     | 3 🖸   |          |        |
| <b>2</b>    | ×      | Roundtrip Dereham | (2)         |           |                |         | Route     | Friends          | 20-09-24 09:33 | 126.96 mi | 3h 05m   | 0 🍐 | 6   | 7 🖸   |          |        |
|             |        |                   |             |           |                |         |           |                  |                |           |          |     |     |       |          |        |
|             |        |                   |             |           |                |         |           |                  |                |           |          |     |     |       |          |        |
|             |        |                   |             |           |                |         |           |                  |                |           |          |     |     |       |          |        |
|             |        |                   |             |           |                |         |           |                  |                |           |          |     |     |       |          |        |
|             |        |                   |             |           |                |         |           |                  |                |           |          |     |     |       |          |        |
|             |        |                   |             |           |                |         |           |                  |                |           |          |     |     |       |          |        |
|             |        |                   |             |           |                |         |           |                  |                |           |          |     |     |       |          |        |
|             |        |                   |             |           |                |         |           |                  |                |           |          |     |     |       |          |        |
|             |        |                   |             |           |                |         |           |                  |                |           |          |     |     |       |          |        |
|             |        |                   |             |           |                |         |           |                  |                |           |          |     |     |       |          |        |
|             |        |                   |             |           |                |         |           |                  |                |           |          |     |     |       |          |        |

10. Showing the original and two newly generated GPX files.

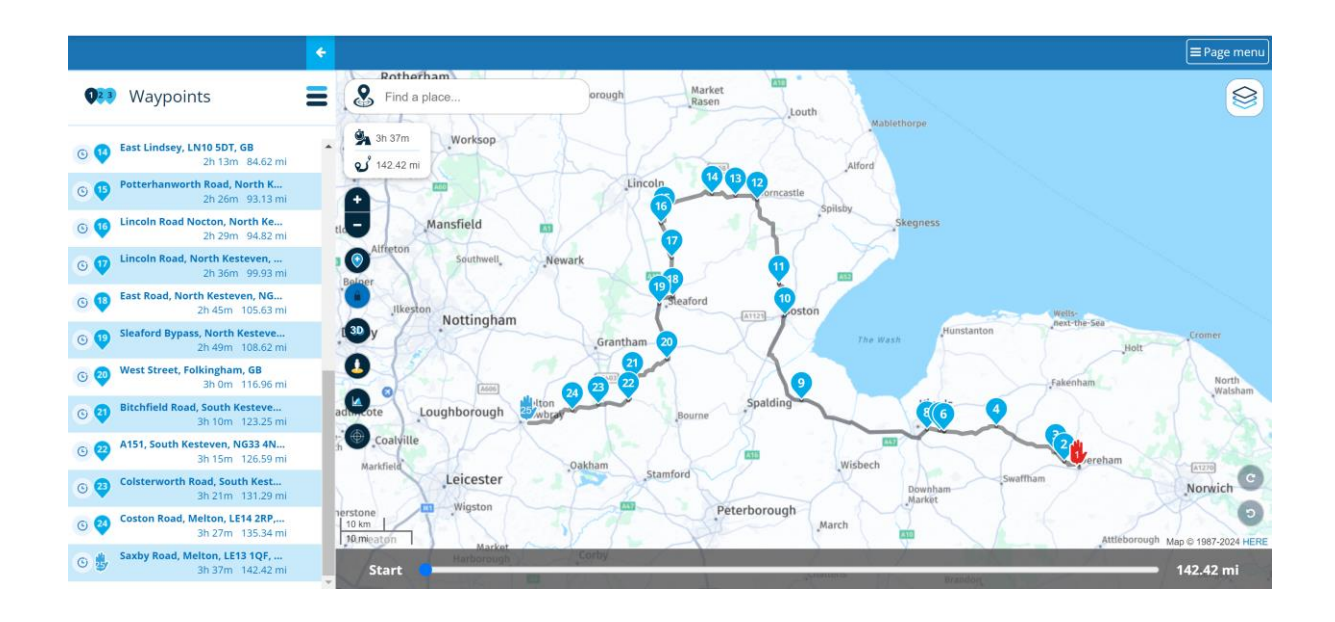

11. If you click to open the new GPX files you will see that there are 25 waypoints in each of the files.

## Congratulations you have now successfully split your first route.

- Of course, you might want to choose to split a GPX into **Three** or even **Four** files if it has even more waypoints, if so simply just follow from step six listed above. By selecting two individual waypoints for splitting it into three GPX files, or three individual waypoints for splitting it is as simple as that.